## ■医療費通知新規登録の流れ

1. 加入者ログインページより新規利用登録画面へ移動。

https://www1.kw21connect.jp/baycurrent/user/login.jsf

| 健康マイポータル                                                        | KW21-Connect       |
|-----------------------------------------------------------------|--------------------|
| ログイン<br>登録したログインIDとパスワードでログインしてください。                            |                    |
| ログインID<br>パスワード<br>コパスワードを表示する<br>ログイン<br>ログインID・パスワードを忘れた方はこちら | 中 大 ?<br>文字サイズ ヘルプ |
| ユーザー登録がお済でない方は新規利用登録を行ってください。<br>新規利用登録 クリックする                  |                    |

2. メールアドレスを入力。

| 健康マ     | イポータル                             | KW21-Connect                          |
|---------|-----------------------------------|---------------------------------------|
| 新規      | <b>利用登録</b><br>パドレスを入力し、送信してください。 |                                       |
| メールアドレス | 送信する<br>ログイン画面<br>20クリックする        | 亜 ★         ①入力する         ①         ① |

3.2.で入力したメールアドレスへ、利用登録用 URL を送信。

4. 3.で送信されたメールに記載の URL より、新規利用登録ページへ移動。 [本人確認ページへ]をクリック。

| 健康マイポータル                                     | KW21-Connect |
|----------------------------------------------|--------------|
| 新規利用登録<br>事前にお知らせしたログインIDと仮パスワードでログインしてください。 |              |
|                                              | 中 大<br>文字サイズ |
| こちらから利用登録を開始してください。<br>本人確認ページへ<br>クリックする    |              |

5. 認証キー発行のため、認証項目を入力。

| 健康マ           | イポータル                         | KW21-Connect                            |
|---------------|-------------------------------|-----------------------------------------|
| 本人            | <b>確認</b><br>に必要な情報を入力してください。 |                                         |
| 生年月日<br>社員コード | ■<br>1980 × 年 1 × 月 1 × 日箇    | <u>東</u> 大<br><sup>文字サイズ</sup><br>①入力する |

- 6. 認証項目が正しく入力された場合、認証キー発行。
  - 2.で入力したメールアドレスへ、認証キー入力 URL を送付。

| 健康マイポータル                                                                         | KW21-Connect                                          |          |
|----------------------------------------------------------------------------------|-------------------------------------------------------|----------|
|                                                                                  |                                                       |          |
| ご登録のメールアドレスに利用登録手続きのご<br>メール本文に記載されているURLから利用登録<br>認証キーはメールに記載されませんので、この<br>認証キー | 認証キーを控える<br>※再表示する機能はありません。<br>控え忘れてしまった場合は 1.の手順からやり | 直してください。 |
| 275694 認証キーをコピー                                                                  |                                                       |          |

- 7.6.で送信されたメールに記載のURLより、認証キー入力画面へ移動。
  - 6.で控えた認証キーを入力。

| 健康マイポータル                                                                                   | KW21-Connect |
|--------------------------------------------------------------------------------------------|--------------|
|                                                                                            |              |
| 本人確認完了画面に表示された認証キーを入力してください。<br>認証キーが分からなくなった場合、新規利用登録から手続きをやり直してください。<br>認証キー ①入力する<br>記証 | 中大           |
| ②クリックする                                                                                    |              |

8. ログイン ID、パスワードを設定。

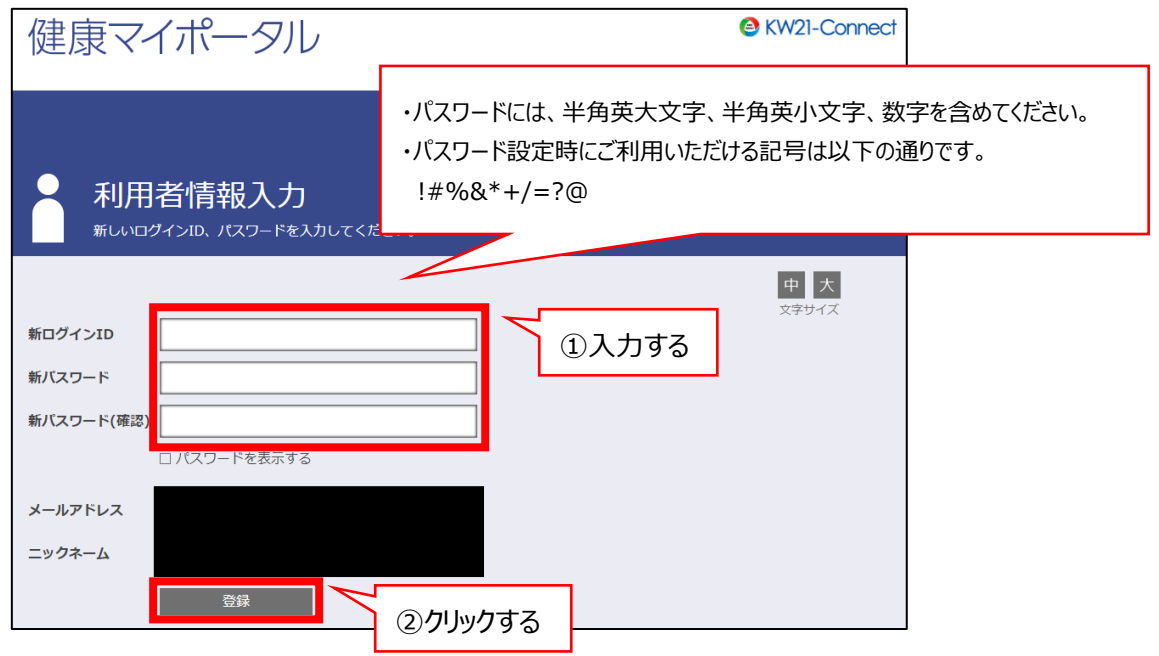

- 9. 登録完了。
  - 8.で設定した ID、パスワードでログインする。

| 健康  | マイポータル                                 | KW21-Connect |
|-----|----------------------------------------|--------------|
| ● 禾 | リ用者情報登録完了<br>問題が完了しました。ログイン画画へ進んでください。 |              |
|     |                                        | 中 大<br>文字サイズ |
|     | 利用者情報登録完了                              |              |
|     | ログイン画面                                 |              |